Explanation of the fields that needs to be filled up in the online application form / ಆನ್ಲೈನ್ ಅರ್ಜ ಭರ್ತಿ ಮಾಡಲು ಗಮನಿಸಬೇಕಾದ ವಿವರಣೆ

- Post Applied for / ಅರ್ಜಿ ಸಲ್ಲಸುತ್ತಿರುವ ಹುದ್ದೆ
  Select the appropriate post / ಸೂಕ್ತ ಹುದ್ದೆ ಆಯ್ಕೆ ಮಾಡಿ.
- Preferred Test Location / ಆದ್ಯತೆಯ ಪರೀಕ್ಷಾ ಸ್ಥಳ
  Select your preferred test location. / ನಿಮ್ಮ ಆದ್ಯತೆಯ ಪರೀಕ್ಷೆ ಸ್ಥಳ ಆಯ್ಕೆ ಮಾಡಿ.
- Name of the Applicant / ಅಭ್ಯರ್ಥಿಯ ಹೆಸರು Enter your full Name (as appears in your SSLC / 10th Std. Marks Card)/ ನಿಮ್ಮ ಸಂಪೂರ್ಣ ಹೆಸರನ್ನು ನಮೂದಿಸಿ (ಇದು ನಿಮ್ಮ ಎಸ್.ಎಸ್.ಎಲ್.ಸಿ. / 10 ನೇ ತರಗತಿಯ ಅಂಕ ಪಟ್ಟಯಲ್ಲ ಕಂಡುಬರುವಂತೆ) Eg : In your 10th Std. Marks Card if your name is mentioned as Santosh G

mention the same in your application form. ಉದಾ : ನಿಮ್ಮ 10 ನೇ ತರಗತಿಯ ಅಂಕ ಪಟ್ಟಿಯಲ್ಲ ನಿಮ್ಮ ಹೆಸರು "Santosh G"ಎಂದು ಉಲ್ಲೇಖಸಲ್ಪಟ್ಟ ವೇಳೆ ನಿಮ್ಮ ಅರ್ಜಿಯಲ್ಲ "Santosh G" ಎಂದು ಭರ್ತಿ ಮಾಡಿ.

- Gender / ಅಂಗ Select the appropriate option. / ಸೂಕ್ತ ಆಯ್ಕೆ ಮಾಡಿ.
- Marital Status / ಮೈವಾಹಿಕ ಸ್ಥಿತಿ Select the appropriate option. / ಸೂಕ್ತ ಆಯ್ಕೆ ಮಾಡಿ.
- Date of Birth / ಜನ್ಮ ದಿನಾಂಕ Provide your date of birth as in SSLC/10th Std. Marcks Card. / ಎಸ್.ಎಸ್.ಎಲ್.ಸಿ./10ನೇ ತರಗತಿಯ ಅಂಕ ಪಟ್ಟಯಲ್ಲರುವಂತೆ ನಿಮ್ಮ ಜನ್ಮ ದಿನಾಂಕವನ್ನು ಒದಗಿಸಿ.
- Religion / ಧರ್ಮ Select the appropriate option. / ಸೂಕ್ತ ಆಯ್ಕೆ ಮಾಡಿ.
- Caste / ಜಾತಿ Enter the Caste you belong to./ ನೀವು ಸೇರಿರುವ ಜಾತಿ ಆಯ್ಕೆ ಮಾಡಿ.
- Category / ವರ್ಗ Select the category you belong to./ ನೀವು ಸೇರಿರುವ ವರ್ಗ ಆಯ್ತೆ ಮಾಡಿ.
- a. Reservations / ಮೀಸಲಾತಿ ವಿವರಗಳು
  Select the appropriate details of reservations./ ನೀವು ಸೇರುವ ಮೀಸಲಾತಿಯ ಸೂಕ್ತ ವಿವರಗಳನ್ನು ಆಯ್ಕೆ ಮಾಡಿ.
  - b. Horizontal Reservations/ಸಮತಲ ಮೀಸಲಾತಿ ವಿವರಗಳನ್ನು ಆಯ್ಕೆ ಮಾಡುವುದು.
- a.In-Service / ಸೇವೆಯಲ್ಲ

Select the appropriate options./ ಸೂಕ್ತ ಆಯ್ಕೆ ಮಾಡಿ.

b. If worked in direct contract either in ESCOMs/KPTCL /ಎಸ್ಕಾಂ ಅಥವಾ ಕವಿಪ್ರನಿನಿ ಯಲ್ಲ ನೇರ ಗುತ್ತಿಗೆ ಆಧಾರದಲ್ಲ ಕೆಲಸ ನಿರ್ವಹಿಸಿದ್ದರೆ ಮಾತ್ರ.

c. f worked as a Ledger Clerk in direct contract either in ESCOMs/KPTCL /ಎಸ್ಕಾಂ ಅಥವಾ ಕವಿಪ್ರನಿನಿ ಯಲ್ಲಲೆಡ್ಜರ್ ನಿರ್ವಹಣೆಯಲ್ಲ ನೇರ ಗುತ್ತಿಗೆ ಆಧಾರದಲ್ಲ ಕೆಲಸ ನಿರ್ವಹಿಸಿದ್ದರೆ ಮಾತ್ರ.

- Father Name / ತಂದೆಯ ಹೆಸರು Enter your Father/Guardian name./ ನಿಮ್ಮ ತಂದೆಯ ಹೆಸರನ್ನು ನಮೂದಿಸಿ.
- Mother Name / ತಾಯಿಯ ಹೆಸರು Enter your Mother name./ ನಿಮ್ಮ ತಾಯಿಯ ಹೆಸರನ್ನು ನಮೂದಿಸಿ.
- a.Address / ವಿಳಾಸ

Persent/ Correspondance Address (ಪ್ರಸ್ತುತ ವಿಳಾಸ/ಪತ್ರ ವ್ಯವಹಾರದ ವಿಳಾಸ ಒದಗಿಸಿ)

b.Persent/ Correspondance Address he Provide your Permanent Address and also the Correspondence Address/ ನಿಮ್ಮ ಖಾಯಂ ವಿಳಾಸ ಮತ್ತು ಪ್ರಸ್ತುತ ವಿಳಾಸ ಒದಗಿಸಿ.

• Phone No. / ದೂರವಾಣಿ ಸಂಖ್ಯೆ.

Enter your Phone number with the relevant STD Code, use zero prefixed to the STD code and do not leave any blank spaces between the STD code and your telephone number. ಸಂಬಂಧಿತ ಎಸ್ಟಿಡಿ ಕೋಡ್ನೊಂದಿಗೆ ನಿಮ್ಮ ದೂರವಾಣಿ ಸಂಖ್ಯೆಯನ್ನು ಎಸ್ಟಿಡಿ ಕೋಡ್ ಮತ್ತು ನಿಮ್ಮ ದೂರವಾಣಿ ಸಂಖ್ಯೆ. ನಡುವೆ ಯಾವುದೇ ಖಾಅ ಸ್ಥಳ ಜಡದಿರಿ.

For Eg. : If your STD code is 080 and your telephone number is 12345678, then your full telephone number will be 08012345678.

ಉದಾ : ನಿಮ್ಮ ಎಸ್ಟಿಡಿ ಕೋಡ್ ೦8೦ ಮತ್ತು ದೂರವಾಣಿ ಸಂಖ್ಯೆ. 12345678 ಆಗಿದ್ದಲ್ಲ, ನಿಮ್ಮ ಪೂರ್ಣ ದೂರವಾಣಿ ಸಂಖ್ಯೆ. ೦8೦12345678 ಎಂದು ಭರ್ತಿ ಮಾಡಿ.

- MobileNo. (Mandatory)/ ಮೊಬೈಲ್ ಸಂಸ್ಯೆ. (ಕಡ್ಡಾಯ) Enter your Mobile number which is mandatory / ಕಡ್ಡಾಯವಾಗಿ ನಿಮ್ಮ ಮೊಬೈಲ್ ಸಂಖ್ಯೆಯನ್ನು ನಮೂದಿಸಿ.
- Re –Enter MobileNo./ಮೊಬೈಲ್ ಸಂಖ್ಯೆಯನ್ನು ಮರು ನಮೂದಿಸಿ
- Email-ID (Mandatory)/ ಇಮೇಲ್–ID (ಕಡ್ಡಾಯ) Enter your Email ID for speedy correspondence. / ಸಿಮ್ಮ ಇಮೇಲ್– ID ಯನ್ನು ನಮೂದಿಸಿ.
- Medium Studied / ಅಧ್ಯಯನ ಮಾಡಿದ ಮಧ್ಯಮ

Have you studied Kannada as First language or Second Language in S.S.L.C/10the Std. / ಎಸ್.ಎಸ್.ಎಲ್.ಸಿ ಪರೀಕ್ಷೆಯಲ್ಲ ಕನ್ನಡವನ್ನು ಪ್ರಥಮ ಅಥವಾ ದ್ವೀತಿಯ ಭಾಷೆಯನ್ನಾಗಿ ತೆಗೆದುಕೊಂಡು ಅಭ್ಯಾಸ ಮಾಡಿರುವಿರಾ?

If Employed in Government/ Government Under taking/ ಸರಕಾರಿ ನೌಕರರಗಿದ್ದಲ್ಲ ಅಥವ ಸರಕಾರಿ ಸೌಮ್ಯದ ಸಂಸ್ಥೆಗಳಲ್ಲ ಕೆಲಸ ನಿರ್ವಹಿಸುತ್ತಿದ್ದರೆ ಮಾತ್ರ

- Physical Indetification Mark/ ವೈಯಕ್ತಿಕ ಗುರುತಿನ ಮಾರ್ಕುಗಳು
- Educational Qualification / ಶೈಕ್ಷಣಿಕ ಅರ್ಹತೆ
  Select your Educational Qualification / ನಿಮ್ಮ ಶೈಕ್ಷಣಿಕ ಅರ್ಹತೆ ಆಯ್ಕೆ ಮಾಡಿ.
- Branch / ವಿಭಾಗ Select your Branch Studied / ನಿಮ್ಮ ವಿಭಾಗ ಅಧ್ಯಯನ ಆರಿಸಿ.

- Year of passing / ಉತ್ತೀರ್ಣರಾದ ವರ್ಷ Select the year of passing of your Educational Qualification selected / ನಿಮ್ಮ ಶೈಕ್ಷಣಿಕ ಅರ್ಹತೆ ಉತ್ತೀರ್ಣ ವರ್ಷ ಆಯ್ಕೆ ಮಾಡಿ
- a. Maximum Marks / ಗರಿಷ್ಠ ಅಂಕಗಳು b. Obtained Marks / ಪಡೆದ ಅಂಕಗಳು c. O Percentage/ ಶೇಕಡಾವಾರು
- a.Photo Upload (Mandatory/ ಫೋಟೋ (ಕಡ್ಡಾಯ))

Browse the location of the scanned copy to your Passport size Photo & Upload (only in jpg format.) / ನಿಮ್ಮ ಪಾಸ್ಟೋರ್ಟ್ ಅಕತೆಯ ಫೋಬೋ (JPG ರೂಪದಲ್ಲ ಮಾತ್ರ) ಸ್ಥ್ಯಾನ್ ಪ್ರತಿಯನ್ನು ಬ್ರೌಸ್ ಮಾಡಿ ಅಪ್ಲೋಡ್ ಮಾಡಿ.

b.Signature Upload (Mandatory/ಸಹಿ (ಕಡ್ಡಾಯ)

Browse the location of the scanned copy to your Signature &Upload (only in jpg format.) / ಸಿಮ್ಮ ಸಹಿ (JPG ರೂಪದಲ್ಲ ಮಾತ್ರ) ಸ್ಘಾನ್ ಪ್ರತಿಯನ್ನು ಬ್ರೌಸ್ ಮಾಡಿ ಅಪ್ಲೋಡ್ ಮಾಡಿ.

- Application Fee/ මස න්පු
- Declaration/ ಘೋಷಣೆ

For more information lon-on to MESCOM website:www.mesco.in ಹೆಚ್ಚಿನ ಮಾಹಿತಿ / ವಿವರಗಳಗಾಗಿ ಮ.ವಿ.ಸ.ಕಂ. ವೆಬ್ ಸೈಬ್ <u>www.mesco.in</u> ನಲ್ಲ ಪಡೆಯುವುದು

#### ಇತರೆ ಷರತ್ತುಗಳು:

- 1. ಭಾರತೀಯ ನಾಗರೀಕನಾಗಿರತಕ್ಕದ್ದು.
- ಸರ್ಕಾರದಿಂದ ಪೂರ್ವಾನುಮತಿಯನ್ನು ಪಡೆಯದೇ ಒಬ್ಬ ಜೀವಂತ ಪತ್ನಿಗಿಂತ ಹೆಚ್ಚು ಮಂದಿ ಪತ್ನಿಯರನ್ನು ಹೊಂದಿರುವ ಅಭ್ಯರ್ಥಿಯುನೇಮಕಾತಿಗೆ ಅರ್ಹರಾಗುವುದಿಲ್ಲ.
- ಅಭ್ಯರ್ಥಿಯು ಮಾನಸಿಕವಾಗಿ ಮತ್ತು ದೈಹಿಕವಾಗಿ ಆರೋಗ್ಯವಂತರಾಗಿರಬೇಕು ಮತ್ತು ಅವರ ನೇಮಕಾತಿಯು ಕರ್ತವ್ಯಗಳದಕ್ಷ ನಿರ್ವಹಣೆಗೆ ಆತಂಕವನ್ನುಂಟು ಮಾಡುವ ಸಂಭವ ಇರುವ ಯಾವುದೇ ದೈಹಿಕ ನ್ಯೂನತೆಯಿಂದ ಮುಕ್ತರಾಗಿರಬೇಕು.
- ದೈಹಿಕವಾಗಿ ಅನರ್ಹರಾಗಿದ್ದಾರೆಂಬುದಾಗಿ ವೈದ್ಯಕೀಯ ಮಂಡಳಯ ವರದಿಯ ಮೇಲೆ ಅನರ್ಹರೆಂಬುದಾಗಿ ತಿರಸ್ಥರಿಸುವಪೂರ್ಣ ವಿವೇಚನೆಯನ್ನು ಕಾದಿರಿಸಿಕೊಂಡಿದೆ.
- 5. ನಿಗದಿತ ಶೈಕ್ಷಣಿಕ ಅರ್ಹತೆಯ ಜೊತೆಗೆ ಈ ಅಧಿಸೂಚನೆಯಲ್ಲ ತಿಳಸಿರುವ ಅರ್ಹತೆಗಳನ್ನು ಹೊಂದಿರುವ ಅಭ್ಯರ್ಥಿಗಳು ಮಾತ್ರ ನೇಮಕಾತಿಗಾಗಿ ಅರ್ಜಿಸಲ್ಲಸಲು ಅರ್ಹತೆಯನ್ನು ಹೊಂದಿರುತ್ತಾರೆ.
- 6. ಶೈಕ್ಷಣಿಕ ವಿದ್ಯಾರ್ಹತೆ: ಅರ್ಜಗಳನ್ನು ಭರ್ತಿ ಮಾಡಲು ನಿಗದಿಪಡಿಸಿದ ಕೊನೆಯ ದಿನಾಂಕದಂದು ಅನುಸೂಚಿಯಲ್ಲಅಧಿಸೂಚಿಸಿದ ಹುದ್ದೆಯ ಮುಂದೆ ಸೂಚಿಸಿರುವ ವಿದ್ಯಾರ್ಹತೆಯನ್ನು ಅಭ್ಯರ್ಥಿಗಳು ಹೊಂದಿರಬೇಕು. ಹುದ್ದೆಗೆ ನಿಗದಿಪಡಿಸಿರುವವಿದ್ಯಾರ್ಹತೆಯನ್ನು ಅಭ್ಯರ್ಥಿಗಳು ಅರ್ಜಯಲ್ಲ ಸ್ಪಷ್ಟವಾಗಿ ನಮೂದಿಸಬೇಕು.
- 7. ಪ್ರಮಾಣ ಪತ್ರದಲ್ಲ ನಮೂದಿಸಿರುವ 'ಪಡೆದ ಅಂಕ'ಗಳನ್ನು ಮತ್ತು 'ಗರಿಷ್ಟ ಅಂಕ' ಗಳನ್ನು ತಪ್ಪದೇನಮೂದಿಸಬೇಕು.
- 8. ಅಂಕಗಳು ವ್ಯತ್ಯಾಸ ಕಂಡುಬಂದಲ್ಲ ಅಭ್ಯರ್ಥಿಯೇ ಜವಾಬ್ಧಾರರಾಗಿರುತ್ತಾರೆ.
- 9. ವಯೋಮಿತಿ: ಅಧಿಸೂಚನೆಯಲ್ಲ ಹುದ್ದೆಯ ಮುಂದೆ ಸೂಚಿಸಿದಂತೆ, ಅರ್ಜಿಗಳನ್ನು ಭರ್ತಿ ಮಾಡಲು ನಿಗದಿಪಡಿಸಿದಕೊನೆಯ ದಿನಾಂಕದಂದು ಅಭ್ಯರ್ಥಿಗಳು ಕನಿಷ್ಠ ವಯೋಮಿತಿಯನ್ನು ಹೊಂದಿರಬೇಕು ಹಾಗೂ

ಸಿಗದಿತ ಗರಿಷ್ಠ ವಯೋಮಿತಿಯನ್ನುಮೀರಿರಬಾರದು. ಈ ಕೆಳಗಿನ ಸಂದರ್ಭಗಳಲ್ಲ ನೇಮಕಾತಿಯ ಗರಿಷ್ಠ ವಯೋಮಿತಿಯನ್ನು ಕೆಳಗೆ ತಿಳಿಸಿರುವ ಮಟ್ಟಗೆ ಹೆಚ್ಚಿಸಲಾಗುವುದು.

- a) ಅಭ್ಯರ್ಥಿಯು ಮಾಜಿ ಸೈನಿಕನಾಗಿದ್ದಲ್ಲಿ ಅವನು ಕೇಂದ್ರ ಸಶಸ್ತ್ರ ದಳದಲ್ಲಿ ಎಷ್ಟು ವರ್ಷ ಸೇವೆ ಸಲ್ಲಸಿರುವನೋ ಅಷ್ಟು ವರ್ಷಗಳಗೆ ಮೂರು ವರ್ಷಗಳನ್ನು ಸೇರಿಸಿದರೆ ಎಷ್ಟು ವರ್ಷಗಳಾಗುವುದೋ ಅಷ್ಟು ವರ್ಷಗಳು, ಅರ್ಜ ಸಲ್ಲಸಲುನಿಗಧಿಪಡಿಸಿರುವ ಕೊನೆಯ ದಿನಾಂಕದಂದು ಗರಿಷ್ಠ 45 ವರ್ಷಗಳವರೆಗೆ ವಯೋಮಿತಿಯಲ್ಲ ಸಡಿಲಕೆಯನ್ನು ನೀಡಲಾಗುವುದು.
- b) ಕವಿಪ್ರನಿನಿ/ ಎಸ್ಕಾಂ ನಿಗಮ/ ಕಂಪನಿಗಳಲ್ಲ ಈಗಾಗಲೇ ಖಾಯಂ ಸೇವೆಯಲ್ಲರುವ ಅಭ್ಯರ್ಥಿಗಳು ಅರ್ಜ ಸಲ್ಲಸಿದರೆ, ಅಂತಹ ಅಭ್ಯರ್ಥಿಗಳಗೆ ಗರಿಷ್ಠ ವಯೋಮಿತಿಯಲ್ಲ, ಅವರು ಕವಿಪ್ರನಿನಿ/ ಎಸ್ಕಾಂ ನಿಗಮ/ ಕಂಪನಿಗಳಲ್ಲ ಸೇವೆ ಸಲ್ಲಸಿರುವ ಅವಧಿಯಷ್ಟು, ಗರಿಷ್ಠ ಏಳು ವರ್ಷಗಳ ಮಿತಿಗೊಳಪಟ್ಟು ಸಡಿಅಕೆಯನ್ನು ನೀಡಲಾಗುವುದು.
- c) ಕವಿಪ್ರನಿನಿ/ ಎಸ್ಕಾಂ ನಿಗಮ/ ಕಂಪನಿಯಲ್ಲ ನೇರವಾಗಿ ಗುತ್ತಿಗೆ ಆಧಾರದಲ್ಲ ಸೇವೆ ಸಲ್ಲಸಿರುವ/ ಸೇವೆ ಸಲ್ಲಸುತ್ತಿರುವ ಅಭ್ಯರ್ಥಿಗಳು ಅರ್ಜ ಸಲ್ಲಸಿದರೆ, ಅಂತಹ ಅಭ್ಯರ್ಥಿಗಳಗೆ ಗರಿಷ್ಠ ವಯೋಮಿತಿಯಲ್ಲ ಅವರು ಕವಿಪ್ರನಿನಿ/ ಎಸ್ಕಾಂ ನಿಗಮ/ ಕಂಪನಿಗಳಲ್ಲ ಸೇವೆ ಸಲ್ಲಸಿರುವ ಅವಧಿಯಷ್ಟು, ಗರಿಷ್ಠ 5 ವರ್ಷಗಳ ಮಿತಿಗೊಳಪಟ್ಟು ಸಡಿಅಕೆಯನ್ನು ನೀಡುವುದು. ಸದರಿ ವಯೋಮಿತಿಯ ರಿಯಾಯಿತಿಯನ್ನು ಪಡೆಯಲು ಸಂಬಂಧಿಸಿದ ಪ್ರಮಾಣ ಪತ್ರವನ್ನು ಪಡೆದು; ಸಂಬಂಧಿಸಿದ ಕವಿಪ್ರನಿನಿ/ ಎಸ್ಕಾಂ ಕಛೇರಿಯಿಂದ ದೃಢೀಕರಣ ಪಡೆಯುವುದು. (ಕಾರ್ಯನಿರ್ವಾಹಕ ಇಂಜಿನಿಯರ್ ಮತ್ತು ಮೇಲ್ಪಟ್ಟ ಅಧಿಕಾರಿಗಳಂದ ನೀಡಿರುವ ಪ್ರಮಾಣ ಪತ್ರಗಳನ್ನು ಮಾತ್ರ ಸ್ವೀಕರಿಸಲಾಗುವುದು.)
- d) ಕವಿಪ್ರಸಿಸಿ/ ಎಸ್ಕಾಂ ಸಿಗಮ/ ಕಂಪನಿಯಲ್ಲ ನೇರವಾಗಿ ಗುತ್ತಿಗೆ ಆಧಾರದಲ್ಲ ಲೆಡ್ಜರ್ ಕ್ಲರ್ಕ್ ಗಳಾಗಿ ಸೇವೆ ಸಲ್ಲಸಿರುವ ಅಭ್ಯರ್ಥಿಗಳಗೆ ಗರಿಷ್ಠ ವಯೋಮಿತಿಯಲ್ಲ ಅವರು ಕವಿಪ್ರಸಿಸಿ/ ಎಸ್ಕಾಂ ನಿಗಮ/ ಕಂಪನಿಗಳಲ್ಲ ಸೇವೆ ಸಲ್ಲಸಿರುವ ಅವಧಿಯಷ್ಟು ಸಡಿಅಕೆಯನ್ನು ಮಾಡಲಾಗುವುದು. ಸದರಿ ವಯೋಮಿತಿಯ ರಿಯಾಯಿತಿಯನ್ನು ಪಡೆಯಲು ಸಂಬಂಧಿಸಿದ ಪ್ರಮಾಣ ಪತ್ರವನ್ನು ಪಡೆದು; ಸಂಬಂಧಿಸಿದ ಕವಿಪ್ರಸಿಸಿ/ ಎಸ್ಕಾಂ ಕಛೇರಿಯಿಂದ ದೃಢೀಕರಣ ಪಡೆಯುವುದು. (ಕಾರ್ಯನಿರ್ವಾಹಕ ಇಂಜಿನಿಯರ್ ಮತ್ತು ಮೇಲ್ಪಟ್ಟ ಅಧಿಕಾರಿಗಳಿಂದ ನೀಡಿರುವ ಪ್ರಮಾಣ ಪತ್ರಗಳನ್ನು ಮಾತ್ರ ಸ್ವೀಕರಿಸಲಾಗುವುದು.)
- 10. ಜಾತಿ/ಮೀಸಲಾತಿ ಶ್ರಮಾಣ ಪತ್ರಗಳು:ಮೀಸಲಾತಿ ಕೋರಬಯಸುವ ಅಭ್ಯರ್ಥಿಗಳು ಈ ಕೆಳಗೆ ನಮೂದಿಸಿರುವ ನಮೂನೆಗಳಲ್ಲಯೇ ಮೀಸಲಾತಿ ಪ್ರಮಾಣಪತ್ರಗಳನ್ನು ಸಲ್ಲಸತಕ್ಕದ್ದು. ಅರ್ಜಿ ಸಲ್ಲಸಲು ನಿಗದಿಪಡಿಸಿದ ಕೊನೆಯ ದಿನಾಂಕದಂದು ಚಾಲ್ತಯಲ್ಲರುವ ಮೀಸಲಾತಿ ಪ್ರಮಾಣ ಪತ್ರವನ್ನು ಸಂಬಂಧಿತ ತಹಸೀಲ್ದಾರ್ ರವರಿಂದ ಪಡೆದಿಟ್ಟುಕೊಂಡಿರತಕ್ಕದ್ದು. ಅಂದರೆ ಹಿಂದುಳದ ವರ್ಗಗಳಪ್ರವರ್ಗ-1, ಪ್ರವರ್ಗ-2ಎ, ಪ್ರವರ್ಗ-2ಜ, ಪ್ರವರ್ಗ-3ಎ ಮತ್ತು ಪ್ರವರ್ಗ-3ಜ ವರ್ಗದ ಮೀಸಲಾತಿ ಪ್ರಮಾಣ ಪತ್ರಗಳನ್ನು ಪಡೆದ ದಿನಾಂಕದಿಂದ ಅರ್ಜಗಳನ್ನು ಸಲ್ಲಸಲು ನಿಗದಿಪಡಿಸಿದ ಕೊನೆಯ ದಿನಾಂಕದವರೆಗೆ ಐದು ವರ್ಷದ ಅವಧಿಯಲ್ಲರಬೇಕು. ಮೂಲ ದಾಖಲಾತಿಗಳನ್ನು ಪರಿಶೀಲನೆಗೆ ಸೂಚಿಸಿದ್ದಲ್ಲ 'ದೃಢೀಕೃತ ನಕಲು ಪ್ರತಿ'ಯೊಂದಿಗೆ ತಪ್ಪದೇ ಹಾಜರುಪಡಿಸತಕ್ಕದ್ದು, ತಪ್ಪಿದಲ್ಲ ಅಂತಹ ಅಭ್ಯರ್ಥಿಗಳ ಮೀಸಲಾತಿಯನ್ನು ರದ್ದುಪಡಿಸಿ ಅವರ ಅಭ್ಯರ್ಥಿತನವನ್ನು ಅರ್ಹರಾದಲ್ಲ ಮಾತ್ರ ಸಾಮಾನ್ಯ ಅರ್ಹತೆಯಡಿಯಲ್ಲ ಪರಿಗಣಿಸಲಾಗುವುದು. ಈ ಪ್ರಮಾಣ ಪತ್ರಗಳ ನಮೂನೆಗಳನ್ನು ಈ ಸೂಚನೆಗಳಲ್ಲ ತೋರಿಸಲಾಗಿದೆ.ಈ ನಮೂನೆಗಳನ್ನು ಹೊರತುಪಡಿಸಿ ಇತರೆ ಯಾವುದೇ ನಮೂನೆಗಳಲ್ಲ ಸಲ್ಲಸಲ್ಪಡುವ ಮೀಸಲಾತಿ ಪ್ರಮಾಣ ಪತ್ರಗಳನ್ನು ಇತರೆ ಮಾವುದೇ ನಮೂನೆಗಳಲ್ಲ ಸಲ್ಲಸಲ್ಪಡುವ ಮೀಸಲಾತಿ ಪ್ರಮಾಣ ಪತ್ರಗಳನ್ನು ಇತರೆ ಯಾವುದೇ ನಮೂನೆಗಳಲ್ಲ ಸಲ್ಲಸಲ್ಪಡುವ

| ಅ) ಪರಿಶಿಷ್ಟ ಜಾತಿ ಮತ್ತು ಪರಿಶಿಷ್ಟ ಪಂಗಡಕ್ಕೆ ಸೇರಿದ ಅಭ್ಯರ್ಥಿಗಳು | :    | ನಮೂನೆ ' ಡಿ '  |
|------------------------------------------------------------|------|---------------|
| ಆ) ಪ್ರವರ್ಗ–1 ಕ್ಕೆ ಸೇರಿದ ಅಭ್ಯರ್ಥಿಗಳು                        | :    | ನಮೂನೆ ' ಇ '   |
| ಇ) ಪ್ರವರ್ಗ-2ಎ, 2ಜಿ, 3ಎ ಮತ್ತು 3ಜಿ ಮೀಸಲಾತಿಗೆ ಸೇರಿದ ಅಭ್ಯರ್ಥಿಗ | ಗಳು: | ನಮೂನೆ ' ಎಫ್ ' |

11. ಗ್ರಾಮೀಣ ಅಭ್ಯರ್ಥಿ: ಕಾಲಕಾಲಕ್ಕೆ ಕರ್ನಾಟಕ ಸರ್ಕಾರ ಆದೇಶದನ್ವಯ ಗ್ರಾಮೀಣ ಮೀಸಲಾತಿಯನ್ನು ಕೋರುವ ಅಭ್ಯರ್ಥಿಗಳು ಪ್ರಸ್ತುತ ಚಾಲ್ತಯಲ್ಲರುವ ನಿಯಮಗಳ ರೀತ್ಯಾ 1 ರಿಂದ 10ನೇ ತರಗತಿಯವರೆಗೆ ಗ್ರಾಮೀಣ ಮೀಸಲಾತಿಗೊಳಪಡುವ ಪ್ರದೇಶಗಳಲ್ಲ ವ್ಯಾಸಂಗ ಮಾಡಿ ಉತ್ತೀರ್ಣರಾಗಿರುವವರು ಈ ಮೀಸಲಾತಿಯನ್ನು ಪಡೆಯಲು ಅರ್ಹರು. ಗ್ರಾಮೀಣಅಭ್ಯರ್ಥಿಗಳಗೆಂದು ಮೀಸಲಾರಿಸಿದ ಹುದ್ದೆಗಳನ್ನು ಕ್ಲೇಮ್ ಮಾಡುವ ಸಾಮಾನ್ಯ ಅರ್ಹತೆಯ ಅಭ್ಯರ್ಥಿಗಳು ನಮೂನೆ–2ನ್ನು ಸಂಬಂಧಪಟ್ಟ ಕ್ಷೇತ್ರ ಶಿಕ್ಷಣಾಧಿಕಾರಿಯವರ ಮೇಲು ರುಜುವಿನೊಂದಿಗೆ ಹಾಗೂ ಈ ಪ್ರಮಾಣ ಪತ್ರವಲ್ಲದೇ ಮೇಲುಸ್ಥರಕ್ಕೆ ಸೇರಿಲ್ಲದಿರುವ ಬಗ್ಗೆ ನಮೂನೆ–1ರಲ್ಲ ಪ್ರಮಾಣ ಪತ್ರವನ್ನು ಕಡ್ಡಾಯವಾಗಿ ಸಂಬಂಧಿತ ತಹಶೀಲ್ದಾರ್ ರವರಿಂದ ಪಡೆದಿಟ್ಟುಕೊಂಡಿರತಕ್ಕದ್ದು. ಅಂತೆಯೇ ಗ್ರಾಮೀಣಮೀಸಲಾತಿ ಕೋರುವ ಪರಿಶಿಷ್ಟ ಜಾತಿ, ಪರಿಶಿಷ್ಟ ಪಂಗಡ, ಪ್ರವರ್ಗ–1, ಪ್ರವರ್ಗ–2ಎ, 2ಜಿ, 3ಎ, 3ಜಿ ಮೀಸಲಾತಿಗೆ ಸೇರಿದಅಭ್ಯರ್ಥಿಗಳು ಕಡ್ಡಾಯವಾಗಿ ಗ್ರಾಮೀಣ ಮೀಸಲಾತಿಯ ಪ್ರಮಾಣ ಪತ್ರವನ್ನು ನಮೂನೆ–2ರಲ್ಲ ಸಂಬಂಧಪಟ್ಟ ಕ್ಷೇತ್ರ ಶಿಕ್ಷಣಾಧಿಕಾರಿಯವರ ಮಲನೆ ಮೀಸಲಾತಿಗೆ ಸೇರಿದಅಭ್ಯರ್ಥಿಗಳು ಕಡ್ಡಾಯವಾಗಿ ಗ್ರಾಮೀಣ ಮೀಸಲಾತಿಯ ಪ್ರಮಾಣ ಪತ್ರವನ್ನು ನಮೂನೆ–2ರಲ್ಲ ಸಂಬಂಧಪಟ್ಟ ಕ್ಷೇತ್ರ ಶಿಕ್ಷಣಾಧಿಕಾರಿಯವರಮೇಲು ರುಜು ಪಡೆದಿಟ್ಟುಕೊಂಡಿರತಕ್ಕದ್ದು. ಮೂಲ

ದಾಖಲಾತಿಗಳನ್ನು ಸೂಚಿಸಿದ್ದಲ್ಲ ಪರಿಶೀಲನೆಗೆ ತಪ್ಪದೇ ಹಾಜರುಪಡಿಸತಕ್ಕದ್ದು, ತಪ್ಪಿದಲ್ಲ ಅಂತಹ ಅಭ್ಯರ್ಥಿಗಳ ಮೀಸಲಾತಿಯನ್ನು ರದ್ದುಪಡಿಸಲಾಗುವುದು.(ಇತರೆ ನಮೂನೆಗಳಲ್ಲ ಸಲ್ಲಸಲ್ಪಡುವ ಮೀಸಲಾತಿ ಪ್ರಮಾಣ ಪತ್ರಗಳನ್ನು ತಿರಸ್ಕರಿಸಲಾಗುವುದು ಹಾಗೂ ಅಂತಹವರು ಗ್ರಾಮೀಣ ಮೀಸಲಾತಿಗೆ ಸಹ ಅನರ್ಹರಾಗುತ್ತಾರೆ.

- 12. ಕನ್ನಡ ಮಾಧ್ಯಮದಲ್ಲ ವ್ಯಾಸಂಗ ಮಾಡಿದ ಅಭ್ಯರ್ಥಿ: ಕಾಲಕಾಲಕ್ಕೆ ಕರ್ನಾಟಕ ಸರ್ಕಾರ ಆದೇಶದನ್ವಯ ಕನ್ನಡ ಮಾಧ್ಯಮದಅಭ್ಯರ್ಥಿಗಳಗೆಂದು ಮೀಸಅರಿಸಿದ ಹುದ್ದೆಗಳನ್ನು ಕ್ಲೇಮು ಮಾಡುವ ಅಭ್ಯರ್ಥಿಗಳು 1ನೇ ತರಗತಿಯಿಂದ 10ನೇ ತರಗತಿಯವರೆಗೆ ಕನ್ನಡಮಾಧ್ಯಮದಲ್ಲ ವ್ಯಾಸಂಗ ಮಾಡಿರುವ ಬಗ್ಗೆ ಸಂಬಂಧಪಟ್ಟ ಶಾಲೆಯ ಮುಖ್ಯೋಪಾಧ್ಯಾಯರ ಹಾಗೂ ಕ್ಷೇತ್ರ ಶಿಕ್ಷಣಾಧಿಕಾರಿಗಳ ಮೇಲುರುಜು ಸಹಿ ಹಾಗೂ ಮೊಹರಿನೊಂದಿಗೆ ಪ್ರಮಾಣಪತ್ರವನ್ನು ಪಡೆದಿಟ್ಟುಕೊಂಡಿರತಕ್ಕದ್ದು. ಮೂಲ ದಾಖಲಾತಿಗಳನ್ನು ಸೂಚಿಸಿದ್ದಲ್ಲ ಪರಿಶೀಲನೆಗೆ ತಪ್ಪದೇ ಹಾಜರುಪಡಿಸತಕ್ಕದ್ದು, ತಪ್ಪಿದಲ್ಲ ಅಂತಹ ಅಭ್ಯರ್ಥಿಗಳ ಮೀಸಲಾತಿಯನ್ನು ರದ್ದುಪಡಿಸಲಾಗುವುದು.
- 13. ದುರ್ಗಡತೆ: ಒಬ್ಬ ಅಭ್ಯರ್ಥಿಯು ನಕಅ ವ್ಯಕ್ತಿಯಾಗಿರುವನೆಂದು ಅಥವಾ ಖೋಟಾ ದಸ್ತಾವೇಜು ಅಥವಾ ತಿದ್ದಲಾದ ದಸ್ತಾವೇಜುಗಳನ್ನು ಸಲ್ಲಸಿರುವನೆಂದು ಅಥವಾ ತಪ್ಪು ಅಥವಾ ಸುಳ್ಳು ಹೇಳಕೆ ನೀಡಿರುವನೆಂದು ಅಥವಾ ವಾಸ್ತವಿಕ ಮಾಹಿತಿಯನ್ನು ಮರೆಮಾಚಿರುವನೆಂದು ಅಥವಾ ನೇಮಕಾತಿ ಉದ್ದೇಶಗಳಗಾಗಿ ಮೂಲ ದಾಖಲಾತಿ ಪರಿಶೀಲನೆ ಸಮಯದಲ್ಲ ಅನುಚಿತ ಮಾರ್ಗವನ್ನು ಅನುಸರಿಸುತ್ತಿರುವನೆಂದು ಅಥವಾ ಅನುಸರಿಸಲು ಪ್ರಯತ್ನಿಸಿರುವನೆಂದು ಅಥವಾ ನೇಮಕಾತಿ ಉದ್ದೇಶಗಳಗಾಗಿ ಮೂಲ ದಾಖಲಾತಿ ಪರಿಶೀಲನೆ ಸಮಯದಲ್ಲ ಅನುಚಿತ ಮಾರ್ಗವನ್ನು ಅನುಸರಿಸುತ್ತಿರುವನೆಂದು ಅಥವಾ ಅನುಸರಿಸಲು ಪ್ರಯತ್ನಿಸಿರುವನೆಂದು ಅಥವಾ ತಿದ್ದಲಾನೆ ಅಥವಾ ಅವರ ನೇಮಕಾತಿಯ ಸಂಬಂಧದಲ್ಲ ಯಾವುದೇ ಇತರೆ ಅಕ್ರಮ ಮತ್ತು ಅನುಚಿತ ಮಾರ್ಗವನ್ನು ಅವರು ಸ್ವತ: ಕ್ರಿಮಿನಲ್ ವ್ಯವಹರಣೆಗಳಗೆ ಮತ್ತು ಶಿಸ್ತು ಕ್ರಮಕ್ಕೆ ಒಳಪಡುವುದಲ್ಲದೆ; ಹುದ್ದೆಯ ಆಯ್ಕೆ/ ಅಭ್ಯರ್ಥಿತ್ವವನ್ನು ರದ್ದುಪಡಿಸಲಾಗುವುದು.
- 14. ಕಂಪನಿಯೊಂದಿಗೆ ಪತ್ರ ವ್ಯವಹಾರ: ಅಭ್ಯರ್ಥಿಯು ಕಂಪನಿಯೊಂದಿಗೆ ಯಾವುದೇ ಪತ್ರ ವ್ಯವಹಾರವನ್ನು ನಡೆಸಲು ಅವಕಾಶವಿರುವುದಿಲ್ಲ.
- 15. ವಿಳಾಸ ಬದಲಾವಣೆಗೆ ಅಭ್ಯರ್ಥಿಗಳಗೆ ಆಸ್ಪದ ಇರುವುದಿಲ್ಲ. ಆದಾಗ್ಯೂ ಈ ವಿಚಾರದಲ್ಲ ಕಂಪನಿಯು ಯಾವುದೇ ಜವಾಬ್ದಾರಿಯನ್ನುವಹಿಸಿಕೊಳ್ಳುವುದಿಲ್ಲ. ಈ ಕುರಿತು ಅಭ್ಯರ್ಥಿಗಳು ಎಚ್ಚರ ವಹಿಸತಕ್ಷದ್ದು.
- 16. ಅಭ್ಯರ್ಥಿಯು ಈ ಕೆಳಕಂಡ ಪ್ರಮಾಣ ಪತ್ರಗಳನ್ನು ನಿಗದಿತ ನಮೂನೆಯಲ್ಲ ON LINE ಮೂಲಕ ಅರ್ಜ ಭರ್ತಿ ಮಾಡಲು ನಿಗದಿಪಡಿಸಿದ ಕೊನೆಯ ದಿನಾಂಕದೊಳಗೆ ಸಂಬಂಧಪಟ್ಟ ಪ್ರಾಧಿಕಾರಿಗಳಂದ ಪಡೆದಿಟ್ಟುಕೊಂಡಿರತಕ್ಕದ್ದು ಹಾಗೂ ಕೋರಿರುವ ಮೀಸಲಾತಿ ಪ್ರಮಾಣ ಪತ್ರಗಳು ಮತ್ತು ಇತರೆ ಪ್ರಮಾಣ ಪತ್ರಗಳನ್ನು ಅರ್ಜ ಭರ್ತಿ ಮಾಡಲು ನಿಗದಿಪಡಿಸಿರುವ ಕೊನೆಯ ದಿನಾಂಕದೊಳಗೆ ಪಡೆದಿಟ್ಟುಕೊಂಡಿರತಕ್ಕದ್ದು ಹಾಗೂ ಅದೇ ಮೀಸಲಾತಿ ಪ್ರಮಾಣ ಪತ್ರದ ಮೂಲ ಪ್ರತಿಯನ್ನು ಸೂಚಿಸಿದ್ದಲ್ಲ ಪರಿಶೀಲನೆಗೆ ಹಾಜರುಪಡಿಸಬೇಕು.
  - 1) ಹುದ್ದೆಗೆ ನಿಗದಿಪಡಿಸಿದ ಶುಲ್ಕ(ಅರ್ಜಯನ್ನು ಭರ್ತಿ ಮಾಡಿದ ನಂತರ ಪಾವತಿಸತಕ್ಕದ್ದು) ಪಾವತಿ ಚಲನ್.
  - 2) ಹುದ್ದೆಗೆ ನಿಗದಿಪಡಿಸಲಾದ ವಿದ್ಯಾರ್ಹತೆಯ ಅಂಕಪಟ್ಟಗಳು.
  - 3) ಜನ್ಮ ದಿನಾಂಕವನ್ನು ನಮೂದಿಸಿರುವ ಎಸ್.ಎಸ್.ಎಲ್.ಸಿ. ಅಥವಾ ತತ್ಸಮಾನ ಪರೀಕ್ಷೆಯ ಪ್ರಮಾಣ ಪತ್ರ/ ವರ್ಗಾವಣೆ ಪ್ರಮಾಣ ಪತ್ರ/ ಜನನ ದಿನಾಂಕವನ್ನು ತೋರಿಸುವ ಸಂಚಿತ ದಾಖಲೆಯ ಉದ್ದೃತ ಭಾಗ.
  - 4) ನಿರಾಪೇಕ್ಷಣಾ ಪತ್ರ (No Objection Certificate)(ಸರ್ಕಾರಿ ಸೇವೆಯಲ್ಲರುವ ಅಭ್ಯರ್ಥಿಗಳಗೆ)
  - 5) ಸೈನಿಕ ಸೇವೆಯಿಂದ ಚಡುಗಡೆಯಾದ/ ಮುಕ್ತಿ ಹೊಂದಿದ ಬಗೆಗಿನ ಪ್ರಮಾಣ ಪತ್ರ(ಮಾಜಿ ಸೈನಿಕ ಮೀಸಲಾತಿ ಕೋರಿದ್ದಲ್ಲ)
  - 6) ಪರಿಶಿಷ್ಟ ಜಾತಿ, ಪರಿಶಿಷ್ಟ ಪಂಗಡ, ಪ್ರವರ್ಗ–1, ಪ್ರವರ್ಗ–2ಎ, ಪ್ರವರ್ಗ–2ಜಿ, ಪ್ರವರ್ಗ–3ಎ, ಮತ್ತು ಪ್ರವರ್ಗ–3ಜಿ ಮೀಸಲಾತಿ ಪ್ರಮಾಣ ಪತ್ರಗಳು ಪ್ರಸ್ತುತ ಚಾತ್ತಯಲ್ಲರುವ ನಮೂನೆಗಳಲ್ಲ (ಮೀಸಲಾತಿ ಕೋರಿದ್ದಲ್ಲ).
  - 7) ಗ್ರಾಮೀಣ ಮೀಸಲಾತಿ ಪ್ರಮಾಣ ಪತ್ರ ನಮೂನೆ–1 ಮತ್ತು 2ರಲ್ಲ(ಮೀಸಲಾತಿ ಕೋರಿದ್ದಲ್ಲ).
  - 8) ಕನ್ನಡ ಮಾಧ್ಯಮದಲ್ಲ ವ್ಯಾಸಂಗ ಮಾಡಿದ ಪ್ರಮಾಣ ಪತ್ರ(ಮೀಸಲಾತಿ ಕೋರಿದ್ದಲ್ಲ).
  - 9) ಮನೆ/ಜಮೀನುಗಳನ್ನು ಕಳೆದುಕೊಂಡಿರುವುದಕ್ಕೆ ನೀಡಲ್ಪಟ್ಟ ಯೋಜನಾ ನಿರಾಶ್ರಿತರ ಪ್ರಮಾಣ ಪತ್ರ (ಮೀಸಲಾತಿ ಕೋರಿದ್ದಲ್ಲ).
  - 10) ಹುದ್ದೆಗೆ ಸೂಚಿಸಿರುವ ಅಂಗವಿಕಲತೆಯ ಪ್ರಮಾಣ ಪತ್ರ (ಮೀಸಲಾತಿ ಕೋರಿದ್ದಲ್ಲ).
- 17. ಇತರೆ ನಮೂನೆಗಳಲ್ಲ ಅಥವಾ ಅರ್ಜ ಭರ್ತಿ ಮಾಡಲು ನಿಗದಿಪಡಿಸಿದ ಕೊನೆಯ ದಿನಾಂಕದ ನಂತರ ಪಡೆದ ಯಾವುದೇ ಪ್ರಮಾಣ ಪತ್ರಗಳನ್ನು ಪರಿಗಣಿಸಲಾಗುವುದಿಲ್ಲ. ಅಂತಹವರ ಮೀಸಲಾತಿಯನ್ನು/ಅಭ್ಯರ್ಥಿತ್ವವನ್ನು ಅನರ್ಹಗೊಳಸಲಾಗುವುದು.

- 1. ON LINE ಮೂಲಕ ಅರ್ಜ ಸಲ್ಲಸುವಾಗ ಎಲ್ಲಾ ಮಾಹಿತಿಗಳನ್ನು ಸರಿಯಾಗಿ ಭರ್ತಿ ಮಾಡಿರುವ ಕುರಿತು ಖಚಿತಪಡಿಸಿಕೊಂಡು ನಂತರ ಅದರ ಒಂದು ಪ್ರತಿಯನ್ನು ಡೌನ್ಲೋಡ್ ಮಾಡಿಕೊಂಡು ನೇಮಕಾತಿ ಪ್ರಕ್ರಿಯೆಮುಗಿಯುವವರೆಗೂ ಭದ್ರವಾಗಿ ತೆಗೆದಿಟ್ಟುಕೊಂಡಿರತಕ್ಕದ್ದು.
- 2. ಈಗಾಗಲೇ ಸೇವೆಯಲ್ಲರುವ/ ಸೇವೆ ಸಲ್ಲಸಿದ ಅಭ್ಯರ್ಥಿಗಳು ಅವರುಗಳ ನೇಮಕಾತಿ ಪ್ರಾಧಿಕಾರಿಗಳಂದ, ಅರ್ಜಿ ಸಲ್ಲಸಲುನಿಗದಿಪಡಿಸಿದ ಕೊನೆಯ ದಿನಾಂಕದೊಳಗೆ ಅನುಮತಿಯನ್ನು ಪಡೆದಿಬ್ಬಕೊಂಡಿರತಕ್ಷದ್ದು.
- 3. ಅರ್ಜಿಗಳನ್ನು ಭರ್ತಿ ಮಾಡಲು ಕೊನೆಯ ದಿನಾಂಕವು ಸಾರ್ವತ್ರಿಕ ರಜಾ ದಿನವಾಗಿ ಘೋಷಿಸಲ್ಪಟ್ಟರೆ ಆ ದಿನಾಂಕದಮಾರನೆಯ ಕೆಲಸದ ದಿನವು ಅರ್ಜಗಳನ್ನು ಭರ್ತಿ ಮಾಡಲು ಕೊನೆಯ ದಿನಾಂಕವಾಗುವುದು.

ಸಹಿ/-

ಪ್ರಧಾನ ವ್ಯವಸ್ಥಾಪಕರು (ಅ&ಿಮಾ.ಸಂ.ಅ) ಮೆಸ್ಲಾಂ., ಮಂಗಳೂರು.

|   | 2001 CONDO 44 NON 2001 CONDO 27.07.2001                                                                                                    |
|---|----------------------------------------------------------------------------------------------------|
|   | ನಮೂನೆ – 3                                                                                                    |
|   | ಯೋಜನೆಗಳಿಂದ ನಿರ್ವಸಿತರಾದ ಕುಟುಂಬದ ಅಭ್ಯರ್ಥಿ                                                                                                    |
|   | ಶ್ರೀ/ಶ್ರೀಮತಿ ಎಂಬುವವರ ಮಗ/ ಮಗಳು/ ಪ<br>ಶ್ರೀ/ಶ್ರೀಮತಿ/ಕುಮಾರಿ ಜಿಲ್ಲೆ ತಾಲ್ಲೂಕು<br>ವಾಸವಾಗಿರುವ ಇವರು : ಇವರ ಕುಟುಂಬದವರ ಅವಲಂಬಿತರಾಗಿದ್ದ ಈ ಕೆಳಕಂಡ<br>ಯೋಜನೆಗಾಗಿ ಇಸವಿಯಲ್ಲಿ ಸ್ವಾಧೀನಪಡಿಸಿಕೊಳ್ಳಲಾಗಿದೆ ಎಂದು                                                                                                    |
|   | ್ರ್ರಮುಣಾಕರಿಸಿದ:-<br>(ಅ) * * ವಾಸಿಸುವ ಮನೆ ಮತ್ತು ತಾವು ಅವಲಂಬಿತರಾಗಿದ್ದ ಅವರ ಕೃಷಿ ಭೂಮಿಯ ಅರ್ಧದಷ್ಟು<br>(ಅ) * * ಯೋಜನೆಗೆ ಮೊದಲು ಭೂಮಿಯನ್ನು ಹೊಂದಿರದೆ: ಯೋಜನೆಯಿಂದ ತಾವು ವಾಸಿಸುವ ಮನೆ :<br>(ಇ) * * ತಾವು ಅವಲಂಬಿತರಾಗಿದ್ದ ತಮ್ಮ ಕೃಷಿ ಭೂಮಿಯ ಅರ್ಧದಷ್ಟು ಅಥವಾ ಅದಕ್ಕಿಂತ ಕಡಿಮೆ ಕೃಷಿ ಭೂಮಿ :<br>(ಇ) * * ಇತರ ಇನ್ನಾವುದೇ ಪ್ರಕರಣದಲ್ಲಿ ಯೋಜನೆಯಿಂದ ನಿರ್ವಸಿತರಾದವರು.<br>ಸ್ಥಳ :<br>ದಿನಾಂಕ:<br> |
|   | ಕಛೇರಿಯ ಮೊಹರು                                                                                                    |
|   |                                                                                                    |
|   |                                                                                                    |
|   |                                                                                                    |
|   |                                                                                                    |
|   |                                                                                                    |
| 0 |                                                                                                    |
|   |                                                                                                    |
|   |                                                                                                    |
|   |                                                                                                    |
|   |                                                                                                    |
|   |                                                                                                    |
|   |                                                                                                    |
|   |                                                                                                    |
|   |                                                                                                    |
|   |                                                                                                    |
|   |                                                                                                    |
|   |                                                                                                    |
|   |                                                                                                    |
|   |                                                                                                    |
|   |                                                                                                    |
|   |                                                                                                    |
|   |                                                                                                    |
|   |                                                                                                    |
|   |                                                                                                    |
|   |                                                                                                    |

-30-

## ಅನುಬಂಧ-2

### (ಪರಿಶಿಷ್ಟ ಜಾತಿ / ಪರಿಶಿಷ್ಟ ಪಂಗಡಕ್ಕೆ ಸೇರಿದ ಅಭ್ಯರ್ಥಿ ನಳಿಗೆ ಮಾತ್ರ)

#### ನಮೂನೆ – ಡಿ

### (ನಿಯಮ 3ಎ (2) (3) ನೋಡಿ) ಅನುಸೂಚಿತ ಜಾತಿ ಅಥವಾ ಅನುಸೂಚಿತ ಬುಡಕಟ್ಟುಗಳಿಗೆ (ಪ.ಜಾ/ಪ.ಪಂ) ಸೇರಿದ ಅಭ್ಯರ್ಥಿಗಳಿಗೆ ನೀಡುವ ಪ್ರಮಾಣ

#### ಪತ್ರಗಳ ನಮೂನೆ

### ಪ್ರಮಾಣ ಪತ್ರ

...... ರಾಜ್ಯದ / ಕೇಂದ್ರಾಡಳಿತ ಪ್ರದೇಶದ \* ...... ಜಿಲ್ಲೆಯ / ವಿಭಾಗದ ...... ಗ್ರಾಮ / ಪಟ್ಟಣದ \* ನಿವಾಸಿಯಾದ ಶ್ರೀ / ಶ್ರೀಮತಿ ...... ಎಂಬುವವರ ಮಗ / ಮಗಳಾದ ಶ್ರೀ / ಶ್ರೀಮತಿ ....... ಇವರು ಅನುಸೂಚಿತ ಜಾತಿ/ಅನುಸೂಚಿತ ಬುಡಕಟ್ಟು \* ಎಂದು ಮಾನ್ಯ ಮಾಡಲಾಗಿರುವ ಜಾತಿ/ಬುಡಕಟ್ಟಿಗೆ \* ಸೇರಿರುತ್ತಾರೆಂದು ಪ್ರಮಾಣಿಕರಿಸಿದೆ.

- ಸಂವಿಧಾನ (ಅನುಸೂಚಿತ ಜಾತಿಗಳು) ಆದೇಶ, 1950
- ಸಂವಿಧಾನ (ಅನುಸೂಚಿತ ಬುಡಕಟ್ಟುಗಳು) ಆದೇಶ, 1950
- ಸಂವಿಧಾನ (ಅನುಸೂಚಿತ ಜಾತಿ) (ಕೇಂದಾಡಳಿತ ಪ್ರದೇಶಗಳು) ಆದೇಶ, 1950
- ಸಂವಿಧಾನ (ಅನುಸೂಚಿತ ಬುಡಕಟ್ಟುಗಳು) (ಕೇಂದ್ರಾಡಳಿತ ಪ್ರದೇಶಗಳು) ಆದೇಶ, 1951

(ಅನುಸೂಚಿತ ಜಾತಿ ಮತ್ತು ಅನುಸೂಚಿತ ಬುಡಕಟ್ಟುಗಳ ಪಟ್ಟಿ (ಮಾರ್ಪಾಡು) ಆದೇಶ 1956, ಮುಂಬಯಿ ತಾಜ್ಯ ಪುನರ್ ರಚನಾ ಅಧಿನಿಯಮ, 1960, ಪಂಜಾಬ್ ರಾಜ್ಯ ಪುನರ್ ರಚನಾ ಅಧಿನಿಯಮ, 1966, ಹಿಮಾಚಲ ಪ್ರದೇಶ ರಾಜ್ಯ ಅಧಿನಿಯಮ, 1970 ಮತ್ತು ಈಶಾನ್ಯ ಪ್ರದೇಶಗಳ (ಪುನರ್ ರಚನಾ ಅಧಿನಿಯಮ, 1971ರ ಮೂಲ ತಿದ್ದುಪಡಿಯಾದಂತೆ)

- ಸಂವಿಧಾನ
- ಸಂವಿಧಾನ (ಜಮ್ಮು ಮತ್ತು ಕಾಶ್ಮೀರ) ಅನುಸೂಚಿತ ಜಾತಿಗಳ ಆದೇಶ, 1956
- ಅನುಸೂಚಿತ ಜಾತಿ ಮತ್ತು ಅನುಸೂಚಿತ ಬುಡಕಟ್ಟುಗಳ (ತಿದ್ದುಪಡಿ) ಅಧಿನಿಯಮ, 1976ರ ಮೂಲಕ ತಿದ್ದುಪಡಿಯಾದಂತೆ ಸಂವಿಧಾನ (ಅಂಡಮಾನ್ ಮತ್ತು ನಿಕೋಬಾರ್ ದ್ವೀಪಗಳ) ಅನುಸೂಚಿತ ಬುಡಕಟ್ಟುಗಳ ಆದೇಶ, 1959.
- ಸಂವಿಧಾನ (ದಾದರ್ ಮತ್ತು ನಾಗರಹವೇಲಿ) ಅನುಸೂಚಿತ ಜಾತಿಗಳ ಆದೇಶ 1962
- ಸಂವಿಧಾನ (ಪಾಂಡಿಚೇರಿ) ಅನುಸೂಚಿತ ಜಾತಿಗಳ ಆದೇಶ, 1964
- ಸಂವಿಧಾನ (ಅನುಸೂಚಿತ ಬುಡಕಟ್ಟುಗಳ) (ಉತ್ತರ ಪ್ರದೇಶ) ಆದೇಶ, 1967
- ಸಂವಿಧಾನ (ಗೋವಾ, ದಮನ್ ಮತ್ತು ದೀವ್) ಅನುಸೂಚಿತ ಜಾತಿ/ಬುಡಕಟ್ಟುಗಳ ಆದೇಶ 1988
- ಸಂವಿಧಾನ (ನಾಗಾಲ್ಯಾಂಡ್) ಅನುಸೂಚಿತ ಬುಡಕಟ್ಟುಗಳ ಅದೇಶ

| 2. ಶ್ರೀ/ಶ್ರೀಮತಿ/ಕುಮಾರಿ * | ರಾಜ್ಯ/        | . ಮತ್ತು /<br>೯೦ದ್ರಾಡಳಿತ | ಅಥವಾ        | ಅವನ*   | 1   | ಅವಳ*      | ಕುಟುಂಬವು<br>ಪ್ರದೇಶದ |
|--------------------------|---------------|-------------------------|-------------|--------|-----|-----------|---------------------|
|                          | ಜಿಲ್ಲಾ/ವಿಭಾಗದ | ಸಹಿ                     | ಗ್ರಾಮ/<br>, | ಪಟ್ಟಣದ | ಸಾವ | ರಾನ್ಯ ನಿವ | ೂಸಿ (ಗಳು)           |
|                          |               | ತಡ                      | ಶೀಲ್ದಾರ್    |        |     |           |                     |

ಪದನಾಮ ಕಛೇರಿಯ ಮೊಹರಿನೊಂದಿಗೆ

ಸ್ಥಳ : ದಿನಾಂಕ:

## <u>ಅಂಗವಿಕಲ ಮೀಸಲಾತಿ ಪ್ರಮಾಣ ಪತ್ರ</u> ಕರ್ನಾಟಕ ಸರ್ಕಾರದ ಅಧಿಕೃತ ಜ್ಞಾಪನ ಸಂಖ್ಯೆ ಸಿಆಸುಇ 115 ಸೆನೆನಿ 2005, ದಿನಾಂಕ 19–11–2005

-37-

#### CERTIFICATE FOR THE PERSONS WITH DISABILITIES

| This is to certify that Sri/Smt/Kum      |          |
|------------------------------------------|----------|
| Son/Wife/Daughter of Shri                | Age old, |
| male/female, Registration No is a case o | f        |

He/She is physically disabled visual disabled speech & hearing disabled and has .... & . . . . percent) permanent (Physical impairment visual impairment speech & hearing impairment) in relation to his/her .....

- Note:
  - This condition is progressive/non progressive likely to improve / not likely to improve.
  - Re-assessment is not recommended / is recommended after a period of . . . . ...... months/years.

\*Strike out which is not applicable.

Recent Photograph showing the disability affixed here.

4.4

DOCTOR (Seal) DOCTOR (Seal) DOCTOR (Seal)

Countersigned by the Medical Superintendent CMO/Head of Hospital (with seal) ರಾಜ್ಯ ಹಾಗೂ ಕೇಂದ್ರ ಸರ್ಕಾರಿ ನೌಕರರು ಸಲ್ಲಿಸಬೇಕಾದ ನಿರಾಕ್ಷೇಪಣ ಪ್ರಮಾಣ ಪತ್ರ

-36-

| ಶ್ರೀ/ಶ್ರೀಮತಿ                      | ಆದ                 | ಇತ      | ನರು        | ರಾಜ್ಯ/ಕೇಂದ್ರ | ಸಕ     | ರ್ಗರದಲ್ಲಿ |
|-----------------------------------|--------------------|---------|------------|--------------|--------|-----------|
| (ಪದನಾಮ)                           |                    | ······· | ಇಲಾಖೆಯಲ್ಲಿ | ಖಾಯಂ/ತಾತ್ಕಾ  | ಲಿಕ ಹು | ದ್ದೆಯನ್ನು |
| ದಿನಾಂಕ: ರಿಂದ                      | ð                  | ವರೆಗೆ   | ಹೊಂದಿರುವರ  | ು. ಇವರು      | 2014ನೇ | ಸಾಲಿನ     |
| ಗೆಣೆಟೆಡ್ ಮೊಬೇಷನರ್ ಪರೀಕ್ಷೆಗೆ ಅರ್ಜಿ | ಸಲ್ಲಿಸಲು ಅನುಮತಿ ನಿ | ೇಡಿದೆ.  |            |              |        |           |

ನೇಮಕಾತಿ ಪ್ರಾಧಿಕಾರಿಯವರ ಸಹಿ ಮತ್ತು ಬೊಹರು

ದಿನಾಂಕ: ಸ್ಥಳ:್

# CERTIFICATE TO BE FURNISHED BY THE STATE/CENTRAL GOVT SERVANTS

| Certified that  | Sri/Smt      |       |     |                       | holds a                   |
|-----------------|--------------|-------|-----|-----------------------|---------------------------|
| permanent/temj  | porary post  | under | the | State/Central Govt as |                           |
| (Designation)   | in the       | Dept. | of  |                       | from                      |
|                 | to           |       |     | . He/She is permitted | to apply for the Gazetted |
| Probationer's E | xamination 2 | 014.  |     |                       | 5                         |

### Signature of the Appointment Authority with Seal

Date: Place:

4

### <u>ನಮೂನೆ - 2</u> ಗ್ರಾಮೀಣ ಅಭ್ಯರ್ಥಿ ಪ್ರಮಾಣ ಪತ್ರ

| ಶ್ರೀ/ಶ್ರೀಮತಿ                      |             |                 | ರವರ                    | ಮಗ/      | ಮಗಳು,     | 3     |
|-----------------------------------|-------------|-----------------|------------------------|----------|-----------|-------|
| ಶ್ರೀ/ಶ್ರೀಮತಿ/ಕುಮಾರಿ               | 2           | ಜಿಲ್ಲೆ          |                        | ತಾಲ್ಲೂ   | ನ         |       |
| ವಾಸವಾಗಿರುವ ಇವರು                   | ಒಂದನೇ :     | ತರಗತಿಯಿಂದ       |                        | ತರಗತಿಯ   | ುವರೆಗೆ    |       |
| ತಾಲ್ಲೂಕು                          | ಪಟ್ಟಣ       | ಶಾಲೆಯಲ್ಲಿ       | ವ್ಯಾಸಂಗ                | ಮಾಡಿ     | ವರ್ಷ      | ನಡೆದ  |
| ಉತ್ತೀರ್ಣರಾಗಿರುತ್ತಾರೆ. ಈ ಶಾಲೆಯು ಅಭ | ್ಷರ್ಥಿಯು ವಾ | ್ಸಾಸಂಗ ಮಾಡಿದ ಅ  | ತಿವಧಿಯಲ್ಲಿ             | ಕರ್ನಾಟಕ  | ಪೌರ ನಿಗಣ  | ಮಗಳ   |
| 1976 ಅಥವಾ ಕರ್ನಾಟಕ ಪೌರ ಸಭೆಗಳ ಆ     | ಧಿನಿಯಮ 1    | 964  පಡಿಯಲ್ಲಿ 8 | ನಿರ್ದಿಷ್ಟಪಡಿ <i>ಸಿ</i> | ಬ ಒಂದು ನ | ದೊಡ್ಡ ನಗರ | ಪ್ರದೇ |
| ಪ್ರದೇಶ ಅಥವಾ ಪರಿವರ್ತನೆ ಹಂತದಲ್ಲಿರುವ | ಪ್ರದೇಶಗಳ ಚ  | ಹೊರತಾದ ಪ್ರದೇಶದ  | రల్లితు,               |          | 100       |       |

| ಮೇಲು ರುಜು                              | <b>x</b> bo                               |
|----------------------------------------|-------------------------------------------|
| ಕ್ಷೇತ್ರ ಶಿಕ್ಷಣ ಅಧಿಕಾರಿ<br>ಕಛೇರಿಯ ಮೊಹರು | ಮುಖ್ಯೋಪಾಧ್ಯಾಯರ ಸಹಿ<br>ಮತ್ತು ಸಂಸ್ಥೆಯ ಮೊಹರು |
| ಸ್ಥಳ :<br>ದಿನಾಂಕ:                      | 7                                         |

# ಕನ್ನಡ ಮಾಧ್ಯಮ ವ್ಯಾಸಂಗ ಪ್ರಮಾಣ ಪತ್ರ

ಶ್ರೀ/ಶ್ರೀಮತಿ ರವರ ಮಗ/ಮಗಳು/ಪತಿ/ಪತ್ನಿ/ಶ್ರೀಮತಿ/ಕುಮಾರಿ ತಾಲ್ಲೂಕು ಗ್ರಾಮದಲ್ಲಿ ವಾಸವಾಗಿರುವ ಇವರು ನೇ ನೇ ತರಗತಿಯವರೆಗೆ ಶೈಕ್ಷಣಿಕ ವರ್ಷದಿಂದ ಶೈಕ್ಷಣಿಕ ಶಾಲೆಯಲ್ಲಿ ಕನ್ನಡ ಮಾಧ್ಯಮದಲ್ಲಿ ವ್ಯಾಸಂಗ ಮಾಡಿರುತ್ತಾರೆಂದು ಪ್ರಮಾಣಿಕರಿಸಲಾಗಿದೆ.

ಸ್ಥಳ:

ಮುಖ್ಯೋಪಾಧ್ಯಾಯರ ಸಹಿ ಮತ್ತು ಸಂಸ್ಥೆಯ ಮೊ

ದಿನಾಂಕ:

-35-

### ಪ್ರಮಾಣೀಕೃತ ಘೋಷಣೆ

ಈ ಮೇಲೆ ನನ್ನಿಂದ ಒದಗಿಸಿದ ಮಾಹಿತಿ / ವಿವರಣೆಯು ನಾನು ತಿಳಿದಿರುವಷ್ಟರ ಮಟ್ಟಿಗೆ ಸತ್ಯವೆಂದು ಶ್ರದ್ಧಾಪೂರ್ವಕವಾಗಿ ದೃಢೀಕರಿಸುತ್ತೇನೆ ಮತ್ತು ಘೋಷಿಸುತ್ತೇನೆ.

> ತಮ್ಮ ವಿಧೇಯ (ಅಭ್ಯರ್ಥಿಯ ಸಹಿ)

ಮೇಲೆ ಒದಗಿಸಲಾದ ಮಾಹಿತಿಗಳು ಸತ್ಯವಾಗಿರುತ್ತದೆ ಎಂದು ಪ್ರಮಾಣಿಕರಿಸುತ್ತಾ. ಈ ಮಾಹಿತಿಗಳು ಅಸತ್ಯವೆಂದು ದೃಢಪಟ್ಟಲ್ಲಿ ಅಪರಾಧ ವಿಚಾರಣೆಗೆ ಬದ್ಧನಾಗುರುತ್ತೇನೆ

ಸ್ಥಳ: ದಿನಾಂಕ:

ಸ್ಥಳ:

ದಿನಾಂಕ:

ತಂದೆ/ತಾಯಿ/ಪೋಷಕರ ಸಹಿ (ತಂದೆ/ತಾಯಿ ಜೀವಂತವಿಲ್ಲದಿದ್ದರೆ) (ಹೆಂಡತಿ/ಗಂಡ/ಇವರ ಸಹಿ)

#### ಸ್ಥಳೀಯ ಇಬ್ಬರು ಸಾಕ್ಷಿದಾರರು

ಅಭ್ಯರ್ಥಿಯ ಮತ್ತು ಅವರ ತಂದೆ/ತಾಯಿ/ಮೋಷಕರು/ಪತಿ/ಪತ್ನಿ ಇವರನ್ನು ಹಾಗೂ ಇವರ ಸಹಿಯನ್ನು ಗುರುತಿಸುತ್ತೇವೆ.

ಸಕ್ಷಿದಾರರ ಸಹಿ

1)

2)

(ಪೂರ್ಣ ವಿಳಾಸದೊಂದಿಗೆ)

#### ಪರಿಶೀಲನಾ ಪ್ರಮಾಣ ಪತ್ರ

 ಶ್ರೀ/ಶ್ರೀಮತಿ ಎಂಬುವವರ ಮಗ/ ಮಗಳು/ ಪತಿ/ ಪತ್ನಿ ಶ್ರೀ/ಶ್ರೀಮತಿ/ಕುಮಾರಿ ಎಂಬುವವರು ಕರ್ನಾಟಕ ರಾಜ್ಯದ ಜಿಲ್ಲೆಯ ವಿಭಾಗ ಗ್ರಾಮ/ಪಟ್ಟಣ/ನಗರದಲ್ಲಿ ಸಾಮಾನ್ಯ ನಿವಾಸಿಯಾಗಿದ್ದಾರೆ ಮತ್ತು ಇವರು ಜನರಲ್ ಮೆರಿಟ್ ವರ್ಗಕ್ಕೆ ಸೇರಿದವರಾಗಿರುತ್ತಾರೆ.

ಶ್ರೀ/ಶ್ರೀಮತಿ/ಕುಮಾರಿ ಇವರ ತಂದೆ/ತಾಯಿ/ಮೋಷಕರು ಸರ್ಕಾರಿ ಆದೇಶ ಸಂಖ್ಯೆ: ಎಸ್ಡಬ್ಲ್ಯೂಡಿ
 251 ಬಿಸಿಎ 94, ಬೆಂಗಳೂರು, ದಿನಾಂಕ: 31.01.1995 ರನ್ವಯ ಜನರಲ್ ಮೆರಿಟ್ ವರ್ಗದ ಮೇಲುಸ್ತರದಲ್ಲಿ (Creamy Layer) ಬರುವುದಿಲ್ಲವೆಂದು ಪ್ರಮಾಣೀಕರಿಸಲಾಗಿದೆ.

ಸ್ಥಳ : ದಿನಾಂಕ: ತಹಶೀಲ್ದಾರ್ ತಾಲ್ಲೂಕು ಕಛೇರಿಯ ಮೊಹರು

ಸೂಚನೆ-1 : ಇದರಲ್ಲಿ ಉಪಯೋಗಿಸಲಾದ 'ಸಾಮಾನ್ಯ ನಿವಾಸಿ' ಎಂಬ ಪದವು 1950ರ ಜನತಾ ಪ್ರಾತಿನಿಧ್ಯ ಕಾಯ್ದೆಯ 20ನೇ ಅನುಚ್ಛೇದದಲ್ಲಿನ ಅರ್ಥವನ್ನು ಹೊಂದಿರುತ್ತದೆ. ಸೂಚನೆ-2: ಪರಿಶೀಲನಾ ಪ್ರಮಾಣ ಪತ್ರ ನೀಡುವ ಅಧಿಕೃತ ಅಧಿಕಾರಿಯು ಸರ್ಕಾರಿ ಆದೇಶ ಸಂಖ್ಯೆ ಎಸ್ಡಬ್ಲ್ಯೂಡಿ 251 ಬಿಸಿಎ 94, ಬೆಂಗಳೂರು, ದಿನಾಂಕ: 31.01.1995 ರನ್ವಯ ಮೇಲುಸ್ತರ (Creamy Layer) ದವರನ್ನು ಗುರುತಿಸಲು ನಿಗದಿಪಡಿಸಲಾಗಿರುವ ಅಂಶಗಳನ್ನು ವಿವರವಾಗಿ ಖಚಿತಪಡಿಸಿಕೊಂಡ ನಂತರವೇ ಪ್ರಮಾಣ ಪತ್ರ ನೀಡತಕ್ಕದ್ದು

-34-

### ನಮೂನೆ–1

### ಜನರಲ್ ಮೆರಿಟ್ ಅಭ್ಯರ್ಥಿಗಳು ಮೇಲುಸ್ತರಕ್ಕೆ ಸೇರಿಲ್ಲವೆಂದು, ದೃಢೀಕರಿಸಿ ಗ್ರಾಮೀಣ ಮೀಸಲಾತಿಯನ್ನು ಕೋರಲು ಸಲ್ಲಿಸಬೇಕಾದ ಪ್ರಮಾಣ ಪತ್ರ

(ಜನರಲ್ ಮೆರಿಟ್ ಅಭ್ಯರ್ಥಿಗಳು ಭರ್ತಿ ಮಾಡಬೇಕಾದ ನಮೂನೆ)

| 3  | 20  | 20 | 2 |  |
|----|-----|----|---|--|
| 12 | 0.2 |    |   |  |

ತಹಶೀಲ್ದಾರರು

ತಾಲ್ಲೂಕು ಜಿಲ್ಲೆ

ಮಾನ್ಯರೆ,

2.

ಶ್ರೀ / ಶ್ರೀಮತಿ ಎಂಬುವವರ ಮಗ / ಮಗಳು / ಪತಿ / ಪತ್ನಿ ಆದ ನಾನು ಮೇಲುಸ್ತರದಲ್ಲಿ (Creamy Layer) ಬರುವುದಿಲ್ಲವೆಂದು ನೇರ ನೇಮಕಾತಿಯಲ್ಲಿ ಗ್ರಾಮೀಣ ಅಭ್ಯರ್ಥಿ ಮೀಸಲಾತಿಯನ್ನು ಪಡೆಯುವುದಕ್ಕಾಗಿ ಪ್ರಮಾಣ ಪತ್ರವನ್ನು ಪಡೆಯಲು ತಮ್ಮಲ್ಲಿ ಈ ಕೆಳಕಂಡ ಮಾಹಿತಿಗಳನ್ನು ಒದಗಿಸುತ್ತಾ ಕೋರುತ್ತೇನೆ.

- ಅಭ್ಯರ್ಥಿಯ ಹೆಸರು ಮತ್ತು ಉದ್ಯೋಗ :
  - ಅಭ್ಯರ್ಥಿಯ ಸ್ವಂತ ಸ್ಥಳ ಗ್ರಾಮ

ತಾಲ್ಲೂಕು :

ಜಿಲ್ಲೆ

- ಅಭ್ಯರ್ಥಿಯು ಹುಟ್ಟಿದ ದಿನಾಂಕ ವಯಸ್ಸು ಮತ್ತು ಹುಟ್ಟಿದ ಸ್ಥಳ:
- ಅಭ್ಯರ್ಥಿಯ ತಂದೆ/ಶಾಯಿ/ಪೋಷಕರ ಪತಿಯ/ಪತ್ನಿಯ ಹೆಸರು ಮತ್ತು ಉದ್ಯೋಗ :

(ಉದ್ಯೋಗವು ಸರ್ಕಾರಿ/ಅರೆ ಸರ್ಕಾರಿ/ಸಾರ್ವಜನಿಕ ಉದ್ಯಮ/ಖಾಸಗಿ)

- ಅಭ್ಯರ್ಥಿಯ ಪ್ರಸ್ತುತ ವಿಳಾಸ (ಸ್ಪಷ್ಟವಾಗಿ ನಮೂದಿಸುವುದು)
- 6. ಅಭ್ಯರ್ಥಿಯ ಖಾಯಂ ವಿಳಾಸ
- ಅಭ್ಯರ್ಥಿಯ ಶಾಲಾ ಶಿಕ್ಷಣದ ವ್ಯಾಸಂಗ ಮಾಡಿದ ಶಾಲೆಗಳ ವಿವರಗಳು ಪ್ರಾಥಮಿಕ ಮಾಧ್ಯಮಿಕ

ಪ್ರೌಢ

 ಅಭ್ಯರ್ಥಿಯ ಹಾಗೂ ಅಭ್ಯರ್ಥಿಯ ತಂದೆ/ತಾಯಿ/ಮೋಷಕರ (ತಂದೆ/ತಾಯಿ ಜೀವಂತವಿಲ್ಲದಿದ್ದರೆ) ಇವರ ಒಟ್ಟು ವಾರ್ಷಿಕ ಆದಾಯ ಎಲ್ಲಾ ಮೂಲಗಳಿಂದ:

2

- 1) ವೇತನ ಶ್ರೇಣಿ
- 2) ಜಮೀನಿನ ವಿವರ
- 3) ಇತರ ಮೂಲಗಳು
- 9. ಆದಾಯ ತೆರಿಗೆ ಪಾವತಿದಾರರೇ?
- 10. ಸಂಪತ್ತು ತೆರಿಗೆ ಪಾವತಿದಾರರೇ?
- 11. ಮಾರಾಟ ತೆರಿಗೆ ಪಾವತಿದಾರರೇ?

-33-

# (ಪ್ರವರ್ಗ – 2ಎ, 2ಬಿ, 3ಎ, 3ಬಿ ಗೆ ಸೇರಿದ ಅಭ್ಯರ್ಥಿಗಳಿಗೆ ಮಾತ್ರ) ನಮೂನೆ – ಎಫ್

(ನಿಯಮ 3ಎ (2) (3)ನ್ನು ನೋಡಿ)

### ಹಿಂದುಳಿದ ವರ್ಗಗಳಿಗೆ (2ಎ, 2ಬಿ. 3ಎ, 3ಬಿ) ಸೇರಿದ ಅಭ್ಯರ್ಥಿಗೆ ನೀಡುವ ಆದಾಯ ಮತ್ತು ಜಾತಿ ಪ್ರಮಾಣ ಪತ್ರ

ರಲ್ಲಿ ವಾಸವಾಗಿರುವ ಶ್ರೀ / ಶ್ರೀಮತಿ ಇವರ ಮಗ / ಮಗಳು / ಪತಿ / ಪತ್ನಿಯಾದ ಶ್ರೀ / ಶ್ರೀಮತಿ / ಕುಮಾರಿ ಇವರು ಮತ್ತು ಆತನ / ಅವಳ ತಂದೆ / ತಾಯಿ / ಮೋಷಕರು / ಪತ್ನಿ / ಪತಿಯು, ಸರ್ಕಾರಿ ಆದೇಶಗಳ ಸಂಖ್ಯೆ:ಎಸ್ಡಬ್ಲ್ಯೂಡಿ 225 ಬಿಸಿಎ 2000 ದಿನಾಮಕ: 30.03.2002 ರಲ್ಲಿ ನಿರ್ದಿಷ್ಟ ಪಡಿಸಿದ ಮೇಲುಸ್ತರದ (ಕ್ರೀಮಿ ಲೇಯರ್) ವ್ಯಾಪ್ತಿಯಲ್ಲಿ ಬರುವುದಿಲ್ಲವೆಂದು;

ಅಭ್ಯರ್ಥಿಯಾಗಲಿ ಅಥವಾ ಆತನ / ಆಕೆಯ ತಂದೆ ತಾಯಿ / ಮೋಷಕರಾಗಲಿ / ಪತ್ನಿ / ಪತಿಯಾಗಲಿ, ಸರ್ಕಾರದ ಸೇವೆಯಲ್ಲಿ 1 ನೇ ದರ್ಜೆಯ ಅಥವಾ 2ನೇ ದರ್ಜೆಯ ಅಧಿಕಾರಿಯಾಗಿಲ್ಲವೆಂದು;

#### ಅಥವಾ

ಸಾರ್ವಜನಿಕ ವಲಯ ಉದ್ಯಮಯಲ್ಲಿ ತತ್ವಮಾನವಾದ ಹುದ್ದೆಯನ್ನು ಹೊಂದಿರುವುದಿಲ್ಲ:

#### ಅಥವಾ

ಖಾಸಗಿ ನಿಯೋಜಕರ ಕೈಕೆಳಗೆ, 2ನೇ ದರ್ಜೆಯ ಅಧಿಕಾರಿಯ ಸಂಬಳಕ್ಕಿಂತ (ವೇತನ ಶ್ರೀಣಿ ರೂ.6000-12000/-ಪ್ರಾರಂಭಿಕ ಹಂತ) ಕಡಿಮೆಯಲ್ಲದ ಸಂಬಳವನ್ನು ಪಡೆಯುವ ನೌಕರನಾಗಿಲ್ಲವೆಂದು;

#### ಅಥವಾ

ಆತನ / ಅಕೆಯ ತಂದೆ ತಾಯಿ/ ಮೋಷಕರು / ಪತ್ನಿ / ಪತಿಯ ಆದಾಯವು ಎರಡು ಲಕ್ಷಮೀರುವುದಿಲ್ಲವೆಂದು;

#### ಅಥವಾ

ಕರ್ನಾಟಕ ಭೂ ಸುಧಾರಣಾ ಅಧಿನಿಯಮ 1961 ರಲ್ಲಿ ನಿಗದಿಪಡಿಸಿರುವಂತೆ ಆತನ / ಆಕೆಯ ತಂದೆ ತಾಯಿ / ಮೋಷಕರು / ಪತ್ನಿ / ಪತಿಯು ಮಾರಾಟ ತೆರಿಗೆದಾರನಲ್ಲ ಅಥವಾ ಆತನ / ಆಕೆಯ ತಂದೆ ತಾಯಿ / ಮೋಷಕ / ಪತ್ನಿ / ಪತಿಯು ಅಥವಾ ಇವರಿಬ್ಬರೂ 10 ಯುನಿಟ್ಗಿಂತ ಹೆಚ್ಚಿನ ಕೃಷಿ ಭೂಮಿ ಅಥವಾ 25 ಎಕರೆಗಳಿಗಿಂತ ಹೆಚ್ಚಿನ ಪ್ಲಾಂಟೇಶನ್ ಭೂಮಿಯನ್ನು ಹೊಂದಿರುವುದಿಲ್ಲವೆಂದು ಪ್ರಮಾಣೀಕರಿಸಲಾಗಿದೆ. ಸರ್ಕಾರಿ ಆದೇಶ ಸಂಖ್ಯೆ: ಎಸ್ಡೆಬ್ಲ್ಯೂಡಿ 225 ಬಿಸಿಎ 2000 ದಿನಾಂಕ: 30.03.2002ರ ಅನ್ವಯ ಶ್ರೀ / ಶ್ರೀಮತಿ / ಕುಮಾರಿ ಇವರು ಜಾತಿಗೆ ಸೇರಿದ ಉಪಜಾತಿಯವರಾಗಿದ್ದು ಸರ್ಕಾರಿ ಆದೇಶ ಸಂಖ್ಯೆ: ಎಸ್ಡೆಬ್ಲ್ಯೂಡಿ 225 ಬಿಸಿಎ 2000 ದಿನಾಂಕ: 30.03.2002ರ ಅನ್ವಯ ಹಿಂದುಳಿದ ವರ್ಗಗಳ ಪ್ರವರ್ಗ (2ಎ, 2ಬಿ, 3ಎ, 3ಬಿ)ಕ್ಕೆ ಸೇರಿರುತ್ತಾರೆ.

> ತಹಶೀಲ್ದಾರ್ -----ತಾಲ್ಲೂಕು ಕಛೇರಿಯ ಮೊಹರು

ಸ್ಥಳ : ದಿನಾಂಕ: -32-

ರಾಜ್ಯ /ಕೇಂದ್ರಾಡಳಿತ ಪ್ರದೇಶ 🗧

-31-

ಸೂಚನೆ: ಇಲ್ಲಿ ಉಪಯೋಗಿಸಿದ 'ಸಾಮಾನ್ಯ ನಿವಾಸಿಗಳು' ಎಂಬ ಪದಾವಳಿಯು ಪ್ರಜಾ ಪ್ರಾತಿನಿಧ್ಯ ಅಧಿನಿಯಮ, 1950ರ 20ನೇ ಪ್ರಕರಣದಲ್ಲಿರುವ ಅರ್ಥವನ್ನೇ ಹೊಂದಿರುತ್ತದೆ.

ಭಾರತ ಸರ್ಕಾರದ ಪತ್ರ ಸಂಖ್ಯೆ: ಬಿಸಿ 12028/2/76-ಎಸ್ಸಟಿ-1 ಗೃಹ ಮಂತ್ರಾಲಯ ಅನುಸಾರವಾಗಿ, ಅಂಥ ಪ್ರಮಾಣ ಪತ್ರಗಳನ್ನು ನೀಡಲು ಸಕ್ಷಮವಾಗಿರುವುದಕ್ಕಾಗಿ, ಭಾರತ ಸರ್ಕಾರದ (ಸಿಬ್ಬಂದಿ ಮತ್ತು ಆಡಳಿತ ಸುಧಾರಣೆ ಇಲಾಖೆ) ಪತ್ರ ಸಂಖ್ಯೆ:13-2-74 ಇಎಸ್ಟಿ (ಎಸ್ಸಟಿ) ದಿನಾಂಕ: 05.08.1975ರಲ್ಲಿ ನಮೂದಿಸಿದ ಪ್ರಾಧಿಕಾರಿಯು, ರಾಷ್ಟ್ರಪತಿಗಳು ಸಂಬಂಧಪಟ್ಟ ಆದೇಶದ ಅಧಿಸೂಚನೆಯನ್ನು ಹೊರಡಿಸಿದ ಸಮಯದಲ್ಲಿ ಪ್ರಮಾಣ ಪತ್ರಕ್ಕಾಗಿ ಅರ್ಜಿ ಸಲ್ಲಿಸಿದ ವ್ಯಕ್ತಿಯು, ತನ್ನ ಖಾಯಂ ವಾಸ ಸ್ಥಳವನ್ನು ಹೊಂದಿದ್ದ ಸ್ಥಳಕ್ಕೆ ಸೇರಿದವರೊಬ್ಬರಾಗಿರತಕ್ಕದ್ದು, ಅದೇ ರೀತಿಯಲ್ಲಿ ಒಂದು ತಾಲ್ಲೂಕಿನ ರೆವಿನ್ಯೂ ಪ್ರಾಧಿಕಾರಿಯು ಇನ್ನೊಂದು ತಾಲ್ಲೂಕಿಗೆ ಸೇರಿದ ವ್ಯಕ್ತಿಗಳಿಗೆ ಸಂಬಂಧಪಟ್ಟ ಪ್ರಮಾಣ ಪತ್ರವನ್ನು ನೀಡಲು ಸಕ್ಷಮ ಪ್ರಾಧಿಕಾರಿಯಾಗುವುದಿಲ್ಲ.

> (ಪ್ರವರ್ಗ-1 ಕೈ ಸೇರಿದ ಅಭ್ಯರ್ಥಿಗಳಿಗೆ ಮಾತ್ರ) ನಮೂನೆ-ಇ (ನಿಯಮ 3ಎ (2) (3) ನೋಡಿ)

ಹಿಂದುಳಿದ ವರ್ಗಗಳಿಗೆ (ಪ್ರವರ್ಗ-1) ಸೇರಿದ ಅಭ್ಯರ್ಥಿಗಳಿಗೆ ನೀಡುವ ಪ್ರಮಾಣ ಪತ್ರ

|                                              |   | ಗ್ರಾಮ | 1  | ಪಟ್ಟಣದ | 1   | ನಗರ  |
|----------------------------------------------|---|-------|----|--------|-----|------|
| ನಿವಾಸಿಯಾದ ಶ್ರೀ / ಶ್ರೀಮತಿ                     | - |       |    | 100015 | ಇವರ | ಮಗ   |
| / ಮಗಳು / ಪತ್ನಿ / ಪತಿಯಾದ ಶ್ರೀ / ಶ್ರೀಮತಿ       |   |       |    |        | 9   | ಇವರು |
| ಹಿಂದುಳಿದ ವರ್ಗಗಳ (ಪ್ರವರ್ಗ)                    |   | ಜಾತಿಂ | ರು |        |     |      |
| ಉಪಜಾತಿಗೆ ಸೇರಿರುತ್ತಾರೆಂದು ಪ್ರಮಾಣಣೇಕರಿಸಲಾಗಿದೆ. |   |       |    |        |     |      |

ತಹಶೀಲ್ದಾರ್

-----ತಾಲ್ಲೂಕು

ಕಛೇರಿಯ ಮೊಹರು

ಸ್ಥಳ:

ದಿನಾಂಕ :